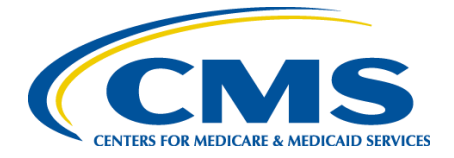

# Reviewer Quick Start Guide

February 2023

## What is ESST?

The Environmental Scan Support Tool (ESST) is built into each individual measure page on the CMS Measure Inventory Tool (CMIT), making information gathering for measures more efficient and effective. The ESST assists measure developers with measure development and maintenance by identifying relevant literature for each quality measure or set of quality measure concepts, and providing insight into that literature.

ESST is updated monthly and indexes 60 relevant abstracts and articles from PubMed, PubMed Central and CINAHL for quality measures found in the CMS Measures Inventory.

## **Table of Contents**

| What is ESST?  | 2 |
|----------------|---|
| Accessing ESST | 4 |
| Using ESST     | 4 |
| Questions?     | 7 |

## **Accessing ESST**

ESST is freely available to the public as part of the publicly available CMS Measures Inventory Tool (CMIT) available at <u>https://cmit.cms.gov/cmit/</u>.

ESST is located within the individual measure page, near the bottom of the side menu. Simply search for a measure of interest, click on the measure title, and scroll down the page to the Environmental Scan selection to view the ESST abstracts and articles.

## Using ESST

### Search CMIT for a measure.

| CMS.gov                                                    | ers for Medicare & Medicaid<br>ices Measures Inventory Tool                                          | External Resources About <u>Logi</u>                                                                                                    | n to CMIT                                                                                                    |
|------------------------------------------------------------|----------------------------------------------------------------------------------------------------|----------------------------------------------------------------------------------------------------|----------------------------------------------------------------------------------------------------|
| Measure Inventory Measure Summa                            | ry Cascade of Meaningful Measures Environmental<br>ergency Department (ED) Visits for Patients Recei | I Scan                                                                                                    | ●How do I search?                                                                                                    |
| Measure Invent<br>532 Measures Based o<br>Add Filters Addr | OFY<br>n your Filters •                                                                              |                                                                                                    | Export Excel File                                                                                                    |
| Views o<br>None Selected                                   | Group By  Format  Format  Table                                                                      | Reset Show Hide Columns                                                                                                    |                                                                                                    |
| Relevance Measure ID                                       | ♦ Measure Name ♦                                                                                     | Measure Variation Title                                                                                                    | Program-Specific Version Title                                                                                                    |
| 00021                                                      | Admissions and Emergency Department (ED) Visits<br>for Patients Receiving Outpatient Chemotherapy    | 01) Admissions and Emergency Department (ED) Visits for<br>Patients Receiving Outpatient Chemotherapy - Active<br>02) Admissions and Emergency Department (ED) Visits for<br>Patients Receiving Outpatient Chemotherapy - Active<br>03) Potentially Avoidable Admissions and Emergency<br>Department Visits Among Patients Receiving Outpatient<br>Chemotherapy - Inactive | (00021-01-C-PCHQR) Admissions and Emergency<br>Department (ED) Visits for Patients Receiving Outpatient<br>Cheromberapy - Active<br>(00021-02-C-HOGR) Admissions and Emergency Department<br>(ED) Visits for Patients Receiving Outpatient Cheromberapy -<br>Active<br>(00021-03-C-PCHQR) Potentially Avoidable Admissions and<br>Emergency Department Visits Among Patients Receiving<br>Outpatient Cherootherapy - Inactive |

### Click program-specific version title to open summary.

| Views o<br>None S | Selected   | Group By o     Format o       Measures     Table                                                  |   | Show/Hide Columns                                                                                                    |                                                                                                    |
|-------------------|------------|---------------------------------------------------------------------------------------------------|---|----------------------------------------------------------------------------------------------------|----------------------------------------------------------------------------------------------------|
| Relevance         | Measure ID | Measure Name                                                                                      | ¢ | Measure Variation Title                                                                                                    | Program-Specific Version Title                                                                                                    |
| _                 | 00021      | Admissions and Emergency Department (ED) Visits<br>for Patients Receiving Outpatient Chemotherapy |   | 01) Admissions and Emergency Department (ED) Visits for<br>Patients Receiving Outpatient Chemotherapy - Active<br>02) Admissions and Emergency Department (ED) Visits for<br>Patients Receiving Outpatient Chemotherapy - Active<br>03) Potentially Avoidable Admissions and Emergency<br>Department Visits Among Patients Receiving Outpatient<br>Chemotherapy - Inactive | (00021-01-C-PCHQR) Admissions and Emergency<br>Department (ED) Vielts for Patients Receiving Outpatient<br>Chemotherapy - Active<br>(00021-02-CHQR) Admissions and Emergency Department<br>(ED) Vielts for Patients Receiving Outpatient Chemotherapy -<br>Active<br>(00021-03-C-PCHQR) Potentially Avoidable Admissions and<br>Emergency Department Visits Among Patients Receiving<br>Outpatient Chemotherapy - Inactive |

#### On the measure details page, select the Environmental Scan tab.

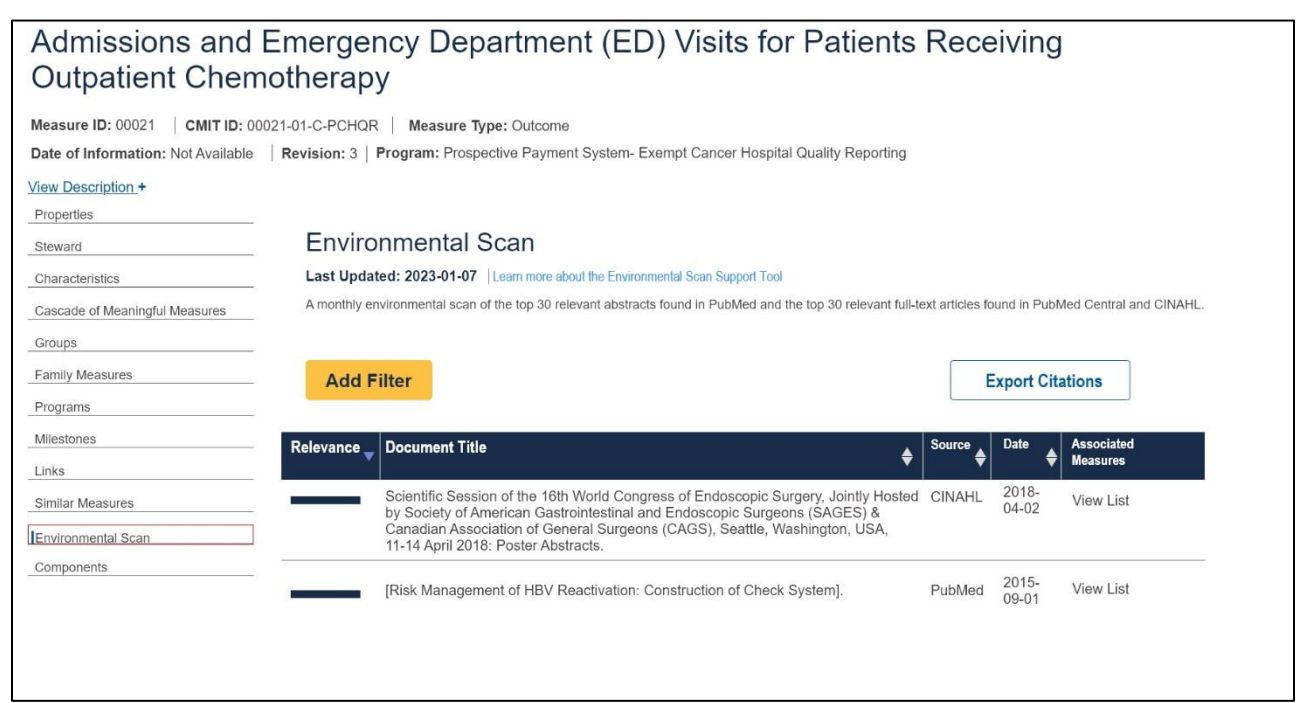

#### Click on Add Filters to filter by source.

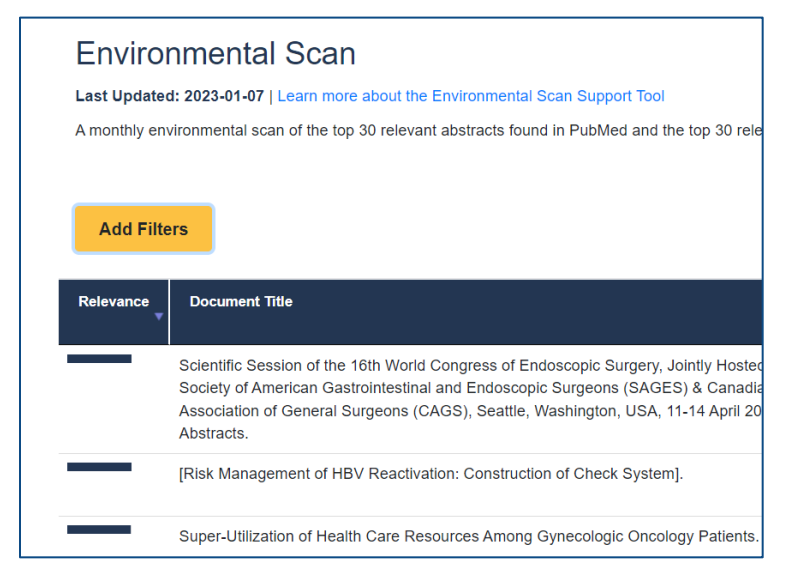

**Environmental Scan Filters** 

#### Source

- EndNote (40)
- PubMed Central (3)
- PubMed (30)
- CINAHL (4)

### Click on View List to see associated measures.

| Enviro        | nmental Scan                                                                                                    |                 |                   |                        |         |
|---------------|----------------------------------------------------------------------------------------------------|-----------------|-------------------|------------------------|---------|
| Last Updated  | 1: 2023-01-07   Learn more about the Environmental Scan Support Tool                                                                                                    |                 |                   |                        |         |
| A monthly env | rironmental scan of the top 30 relevant abstracts found in PubMed and the top 30 relevant full-tex                                                                                                    | t articles four | nd in PubM        | ed Central and C       | CINAHL. |
| Add Filte     | Prs<br>Document Title                                                                                                    | Expc<br>Source  | Date <sub>♦</sub> | Associated<br>Measures | ¢       |
|               | Scientific Session of the 16th World Congress of Endoscopic Surgery, Jointly Hosted by Society of American Gastrointestinal and Endoscopic Surgeons (SAGES) & Canadian Association of General Surgeons (CAGS), Seattle, Washington, USA, 11-14 April 2018: Poster Abstracts. | CINAHL          | 2018-<br>04-02    | View List              | J       |
|               | [Risk Management of HBV Reactivation: Construction of Check System].                                                                                                    | PubMed          | 2015-<br>09-01    | View List              |         |

## Associated Measures

CINAHL:CINAHL-129452050: Scientific Session of the 16th World Congress of Endoscopic article Surgery, Jointly Hosted by Society of American Gastrointestinal and Endoscopic Surgeons (SAGES) & Canadian Association of General Surgeons (CAGS), Seattle, Washington, USA, 11-14 April 2018: Poster Abstracts.

Content Type: CITATION | Publication Date: 2018-04-02 | Source: CINAHL | Ref No.: CINAHL-129452050

View Source Text 🗹

MEASURES FOR WHICH THIS DOCUMENT IS RELEVANT

Association of General Surgeons (CAGS), Seattle, Washington, USA, 11-14 April 2018: Poster

×

So

CINA

## Select Export Citations to download the ESST output to an Excel file.

| Enviro                    | nmental Scan<br>d: 2023-01-07   Learn more about the Environmental Scan Support Tool                                                                                                    |                    |             |                          |
|---------------------------|----------------------------------------------------------------------------------------------------|--------------------|-------------|--------------------------|
| A monthly en<br>Add Filte | vironmental scan of the top 30 relevant abstracts found in PubMed and the top 30 relevant full-tex                                                                                                    | t articles four    | nd in PubMe | ed Central and CINAF     |
|                           |                                                                                                    |                    |             |                          |
| Relevance                 | Document Title ♣                                                                                                    | Source 🔶           | Date 🔶      | Associated<br>Measures ♦ |
| Relevance                 | Document Title Scientific Session of the 16th World Congress of Endoscopic Surgery, Jointly Hosted by Society of American Gastrointestinal and Endoscopic Surgeons (SAGES) & Canadian Association of General Surgeons (CAGS), Seattle, Washington, USA, 11-14 April 2018: Poster Abstracts. | Source 🔶<br>CINAHL | Date        | Associated<br>Measures   |

## **Questions?**

Email us at MMSsupport@battelle.org